# PACS Photometer: Products & Photometry

# Hands-on

Data are at :

https://nhscsci.ipac.caltech.edu/workshop/Workshop\_Oct2014/General/data/

Scripts are at:

https://nhscsci.ipac.caltech.edu/workshop/Workshop Oct2014/General/scripts

NHSC Archive Data Workshop – October 6<sup>th</sup> – 10<sup>th</sup> 2014

## Exercise 1:

- download from the webdav the file: SH104\_1342219041\_spg11.tgz
- unzip/untar them
- injest the data in HIPE (hint: use Navigator or getObservation)
- explore the content: observation summary; product levels; visualization

Note: if you use "getObservation" to injest the unzipped/untarred file, use:

HIPE > obs = getObservation(path ="/pathToLocationUntarredDir/")

## Exercise 2:

- download from the webdav the file: SH104\_1342219040\_spg12.tgz
- download from the webdav the file: SH104\_1342219041\_spg12.tgz
- unzip/untar them
- injest the data in HIPE (hint: use Navigator or getObservation)
- explore the content: observation summary; product levels; visualization

Note: if you use "getObservation" to injest the unzipped/untarred file, use:

HIPE > obs = getObservation(path ="/pathToLocationUntarredDir/")

#### Exercise 3:

• for each of the observations from Exercise 1 & 2 that you have loaded into HIPE, check which calibration # has been used and compare with the latest available calibration

#### Exercise 4:

- download from the webdav the files: level2\_red\_alpha\_boo.fits.gz/ level2\_blue\_alpha\_boo.fits.gz
- open the HIPE script:
  → L3\_pointSourceAperturePhotometry\_workshop.py
- edit line 96: enter the path where your .fits are located on your computer
- run the script & inspect the result
- run the "blue" camera